## Problemer med å logge på hjemmekontoret (VPN)? Dette kan du prøve på egen hånd

Her har vi listet opp fremgangsmåten for pålogging, samt noen forslag til hva du bør sjekke.

- Skru på PC-en din, la programmene laste inn ved oppstart, og velg det nettverket du skal bruke
- Nettleseren vil åpne seg automatisk, og vise dette bildet. Klikk på **Klikk her for å fortsette**, og vent noen sekunder.

| ettleser krever rettighete | r for å starte endepunktsjekk av klienten                                             |
|----------------------------|---------------------------------------------------------------------------------------|
| Klikk her for å fortsette  | Endpoint inspection krever din tillatelse for å fortsette VPN<br>påloggingen          |
|                            | This section is in factored from ER Methods's # 1999 2019 ER Maturday AR sinks sector |

• Du vil da se denne meldingen. Vent.

## Endpoint inspection

Vennligst vent mens det kjøres en sertifikatsjekk av din PC.

- Når dette er gjennomført vil du bli sendt til ID-porten. Der logger du på med **BankID** eller **Buypass**.
- Du er nå pålogget og kan jobbe som vanlig.

## Hva om påloggingsprosessen ikke starter automatisk?

Trykk på piltasten nederst mot høyresiden av oppgavelinjen din. Dobbeltklikk på **f5** ikonet.

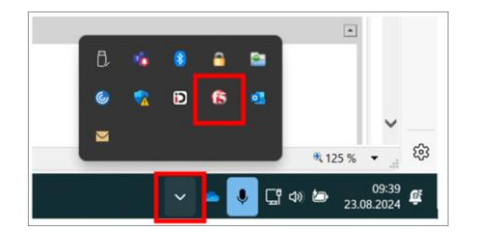

Trykk på **Disconnect** og deretter igjen på **Auto-Connect**.

| Server: SPHEVPN                                                                                                    | vser                                          | Inbound Traffic<br>O b/s<br>Outbound Traffic<br>O b/s |
|----------------------------------------------------------------------------------------------------|-----------------------------------------------|-------------------------------------------------------|
| Auto-Connect     O     Connect     O     Connect     Connection     connection will be established automatically a the office. Use the 'Connect' button to remain con | t<br>nd reconnect as n<br>nected at all times | Disconnect<br>needed when away fro                    |
|                                                                                                    |                                               |                                                       |

Om det fortsatt ikke fungerer kan du

- 1. Søke på **Programvaresenteret** i startmenyen og åpne dette
- 2. Finn **BIG-IP Edge Client** og trykk på denne
- 3. Trykk Reparer
- 4. Søk **Reparer Microsoft Edge** i startmenyen og åpne den

- 1. Logg inn som vanlig på den bærbare PC-en.
- 2. Koble til trådløst nett (privat, hotell, konferanse e.l.).
- Nettleseren vil åpne seg automatisk. Klikk på Klikk her for å fortsette.
   Om nettleseren ikke åpner seg automatisk, dobbeltklikk på F5 ikonet nederst på prosesslinjen helt til høyre og trykk Auto-connect.

Hvis F5 ikonet mangler, søk etter BIG-IP Edge Client i startmenyen og trykk på denne.

- 4. Logg inn med elektronisk ID (f.eks. BankID).
- 5. Hjemmekontorløsningen kobles nå opp. Dobbeltklikk på F5 ikonet for å se status (Dette kan ta litt tid).